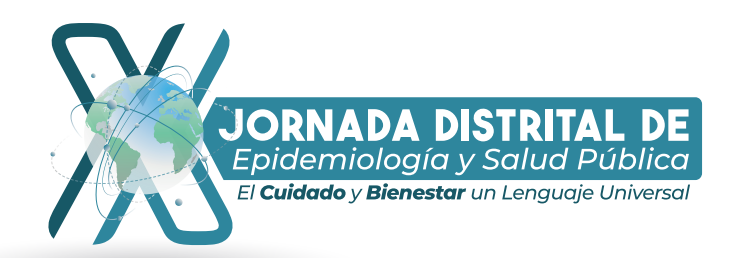

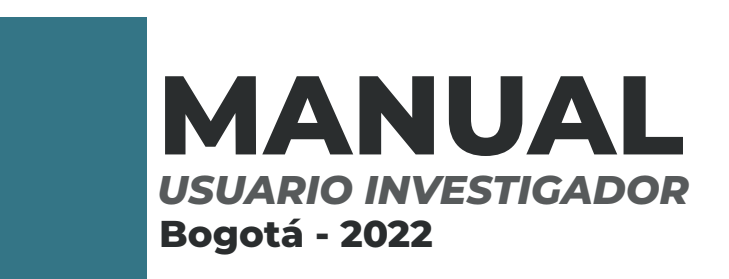

Introducción 1. Registro Usuario Nuevo. 1.1 Rol Investigador. 2. Registro Proyecto de Investigación. 3. Recuperar contraseña.

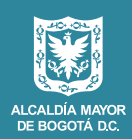

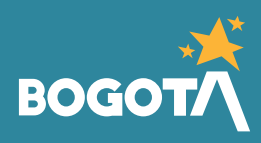

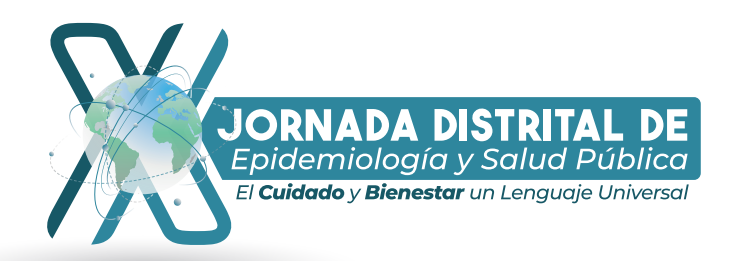

# INTRODUCCIÓN

Este manual contiene la información que el usuario requiere para poder interactuar con la interfaz y funcionalidad del sitio destinado para la Investigación y Gestión del Conocimiento de la X Jornada Distrital de Epidemiología y Salud Pública, asimismo, encontrará el paso a paso para la creación de Usuario con rol de "Investigador", la administración de los proyectos, valoración de los mismos y recuperación de contraseña.

## PASO A PASO CREACIÓN DE USUARIO

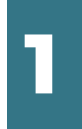

#### Registro Usuario Nuevo

#### 1.1 Rol Investigador

Para poder registrar un usuario nuevo con el rol de "**Investigador**", se deben realizar los siguientes pasos:

1. Al ingresar por el enlace de la página de la Secretaría Distrital de Salud de Bogotá, se mostrará la siguiente pantalla:

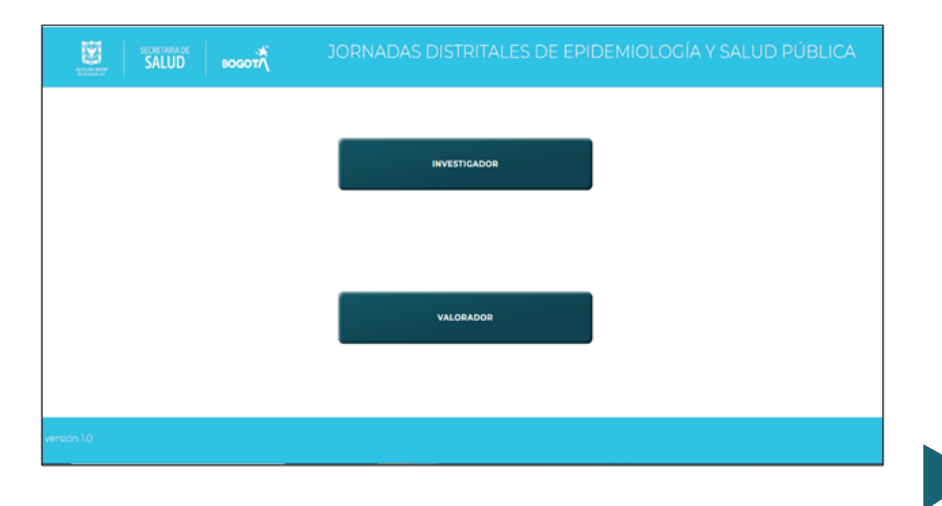

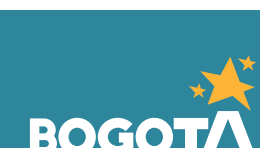

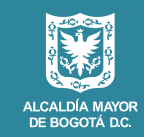

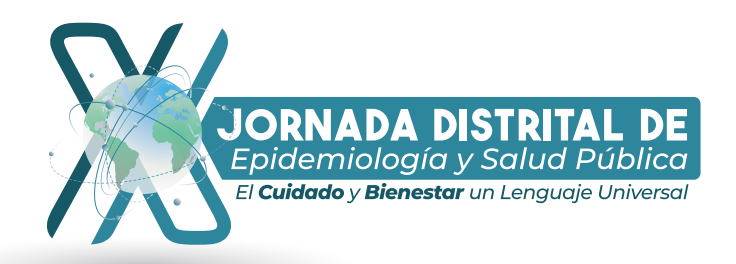

2. Se selecciona la opción Investigador para crear un nuevo usuario en el sistema, luego dar clic en **registrase ahora**.

| Iniciar sesión                                           |  |  |  |  |  |
|----------------------------------------------------------|--|--|--|--|--|
| Iniciar sesión con su dirección de correo<br>electrónico |  |  |  |  |  |
| pirección de correo electrónico                          |  |  |  |  |  |
| Contraseña                                               |  |  |  |  |  |
| ¿Olvidó su contraseña?                                   |  |  |  |  |  |
| Iniciar sesión                                           |  |  |  |  |  |
| ¿No tiene una cuenta? Registrarse ahora                  |  |  |  |  |  |

3. Diligenciar el campo de correo electrónico y dar clic en **enviar código de** verificación.

| Detalles del usuario            |
|---------------------------------|
|                                 |
| Direccion de correo electronico |
| Enviar código de verificación   |
| Nueva contraseña                |
| Confirmar nueva contraseña      |
| Nombre                          |

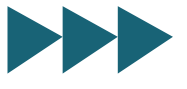

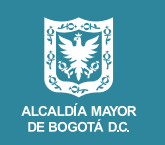

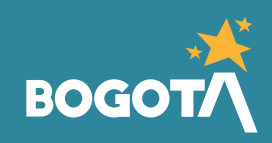

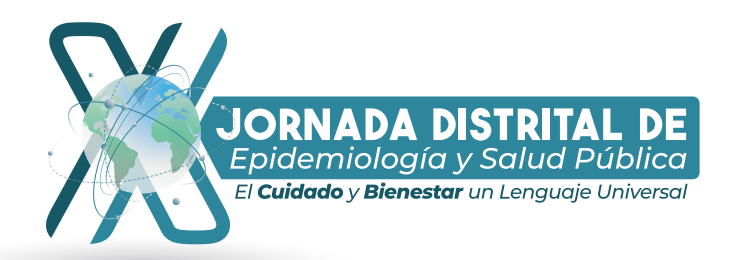

4. A la cuenta de correo se le enviará el código de verificación.

| Detalles del usuario                                                                                           |
|----------------------------------------------------------------------------------------------------|
| Se ha enviado el código de verificación a su Bandeja de<br>entrada. Cópielo en el siguiente cuadro de entrada. |
| email@email.com                                                                                                |
| Código de verificación                                                                                         |
| Verificar código Enviar código nuevo                                                                           |

5. Favor verifique la cuenta de correo y diligencie el campo de código de verificación y de Clic en "**Verificar código**".

| Microsoft en nombre d<br>para mi 👻 | de Salud Capital «msonlineservicesteam@microsoftonline.com» 10:24 (hace 9 minutos)                          |
|------------------------------------|----------------------------------------------------------------------------------------------------|
|                                    | Comprobar la dirección de correo electrónico                                                                |
|                                    | Gracias por comprobar la cuenta de email@email.com Su código es: 603819                                     |
|                                    | Atentamente,<br>Solud Capitol                                                                               |
|                                    | Este mensaje se envió desde una dirección de correo electrónico no supervisada. No responda a este mensaje. |
|                                    |                                                                                                    |

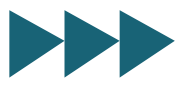

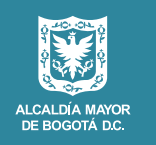

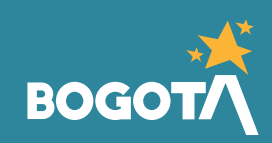

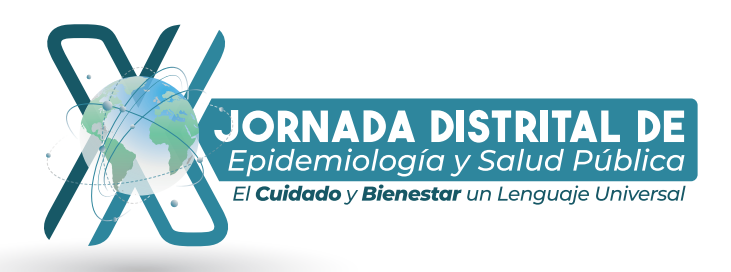

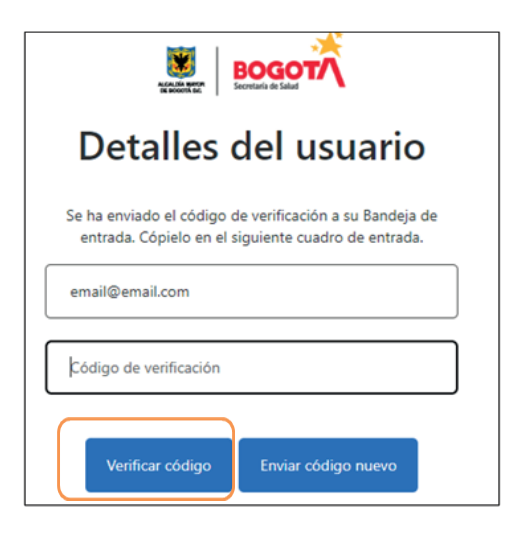

6. Se ingresa el código de verificación en el formulario de registro y se da clic en el botón "**Verificar código**".

7. Se muestra el mensaje de confirmación de la verificación del código.

| BOGOTÁ                                                                          |
|---------------------------------------------------------------------------------|
| Detalles del usuario                                                            |
| Dirección de correo electrónico verificada. Puede continuar.<br>email@email.com |
| Cambiar correo electrónico                                                      |

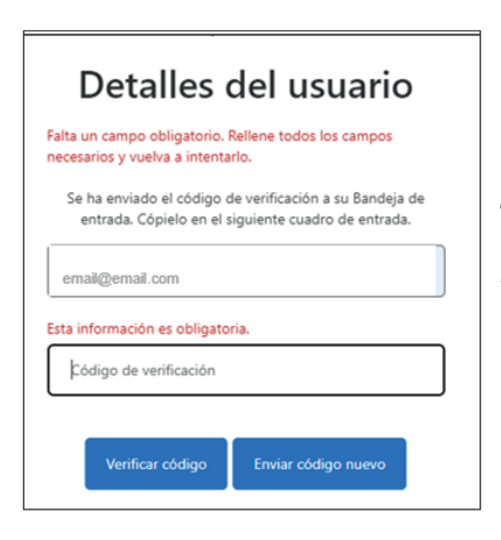

8. En caso de que no realice la verificación del código, el sistema mostrará el siguiente error.

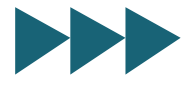

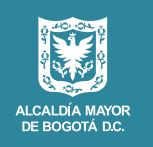

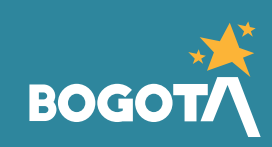

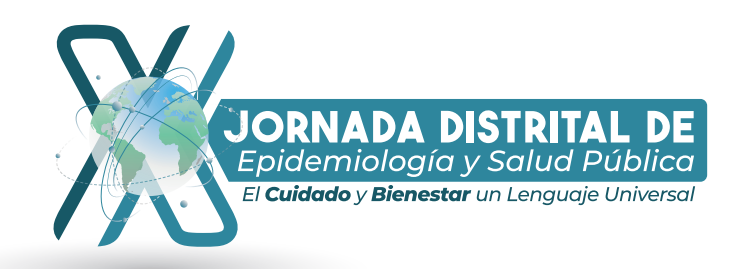

9. A continuación, diligencie la información solicitada en cada uno de los campos del formulario de registro y, por último, de clic en el botón "Crear"

|   | saludcapitalb2c.b2clogin.com/saludcapitalb2c.onmicrosoft.c |
|---|------------------------------------------------------------|
|   | Verificar código Enviar código nuevo                       |
| ( | Nueva contraseña                                           |
|   | Confirmar nueva contraseña                                 |
|   | Nombre                                                     |
|   | Segundo Nombre                                             |
|   | Apellido                                                   |

| JORNADAS DISTRITALLS D                              | ссри     |
|-----------------------------------------------------|----------|
| 🕙 Detalles del usuario - Google Chrome – 🗆          | ×        |
| saludcapitalb2c.b2clogin.com/saludcapitalb2c.onmicr | osoft    |
|                                                     | <b>^</b> |
| 111111111                                           |          |
|                                                     |          |
| pruebas                                             |          |
|                                                     |          |
| Pruebas SDS                                         |          |
|                                                     |          |
| SDS PRUEBAS                                         | ר        |
|                                                     | J        |
|                                                     |          |
| Crear                                               |          |
|                                                     | -        |

10. Una vez creado el usuario de manera exitosa, el sistema muestra la pantalla de inicio para el rol "Investigador".

|                                                                                                    | secretaria de<br>SALUD                                                                                                  | водот                                                                                                    | JORNADAS DISTRITALES DE EPIDEMIOLOGÍA Y SALUD                                                                                                    |  |  |  |  |  |
|----------------------------------------------------------------------------------------------------|----------------------------------------------------------------------------------------------------|----------------------------------------------------------------------------------------------------|----------------------------------------------------------------------------------------------------|--|--|--|--|--|
| Control de versiones proyectos de investigación                                                      |                                                                                                    |                                                                                                    |                                                                                                    |  |  |  |  |  |
| Señor investigador en la siguiente tabla usted podra realizar las siguientes acciones:               |                                                                                                    |                                                                                                    |                                                                                                    |  |  |  |  |  |
| <ol> <li>Si es la<br/>2. Recue<br/>nueva</li> <li>Luego</li> <li>En la e</li> <li>En la e</li> </ol> | a primera v ez qu<br>erde que solo se j<br>imente el boton i<br>o de realizar el ca<br>columna estado<br>columna comeni | e ingresa el botón ad<br>permitira cargar un ur<br>adjuntar elimine el ar<br>rgue del proyecto de i<br>se presentaran 3 tipos<br>tarios podra unicamen | juntar estara habilitado para que realice el cargue del documento de inv estigación.<br>nico archivo por versión en formato PDF con un peso maximo de 30Mb, si desea habilitar<br>chivo pdf cargado y genere una nueva versión del archivo.<br>Inv estigación seleccione el botón guardar para almacenar los cambios realizados.<br>s diferentes (creado, aprobado, rechazado)<br>nte v isualizar los comentarios realizados por el equipo valorador. |  |  |  |  |  |
| AD                                                                                                   | IUNTAR Aún                                                                                                    | no se ha subido nin                                                                                                    | igún archivo. CUARDAR                                                                                                    |  |  |  |  |  |
| Versión                                                                                              | n Nombre del p                                                                                                    | royecto de investigación                                                                                                    | Nombre usuario Nombre del grupo de investigación Comentarios Estado Acciones                                                                                                    |  |  |  |  |  |

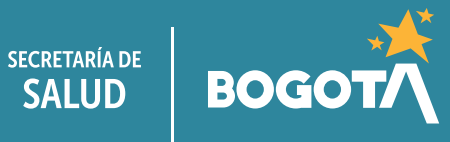

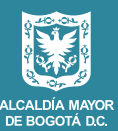

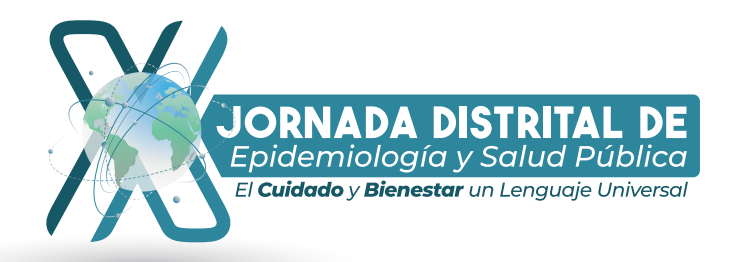

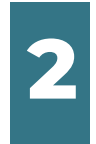

#### REGISTRO DE PROYECTO DE INVESTIGACIÓN

Para que un usuario registrado en el sistema con el rol de "Investigador", pueda publicar un proyecto de investigación en la plataforma de Jornadas Distritales de Epidemiología y Salud Pública, se deben realizar los siguientes pasos:

1. Una vez el usuario ingrese por el enlace para Jornadas Distritales de Epidemiología y Salud Pública y el sistema muestre la pantalla de roles para esa funcionalidad, se da clic en el botón "**INVESTIGADOR**"

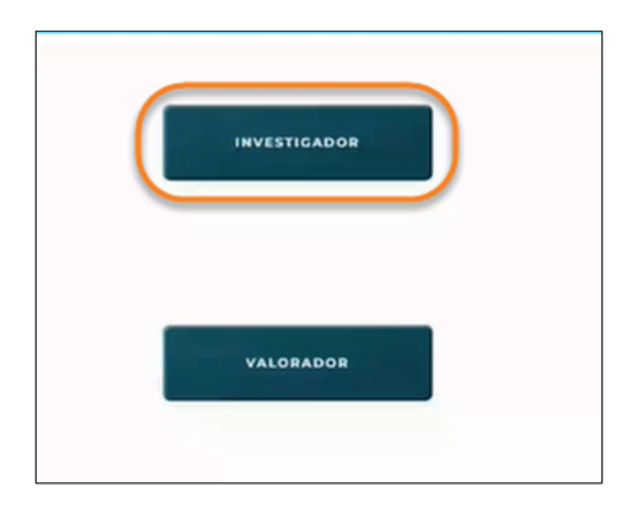

2. El sistema muestra la pantalla de ingreso de información para que el usuario pueda diligenciar los datos de login y se da clic en el botón "**INICIAR SESIÓN**"

| INICIAR SESION           |  |
|--------------------------|--|
| user02@ssd.gov.co        |  |
| Contraction <sup>®</sup> |  |
|                          |  |

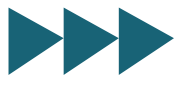

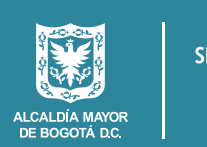

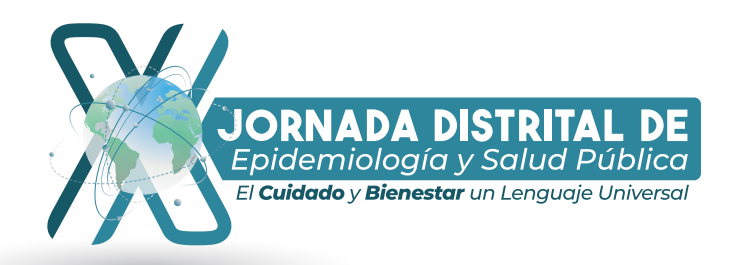

3. El sistema muestra la pantalla de inicio para el usuario con rol "Investigador", es importante tener en cuenta la siguiente información:

| Control de versiones proyectos de investigación                                                                                                    |
|----------------------------------------------------------------------------------------------------|
|                                                                                                    |
| Señor investigador en la siguiente tabla usted podra realizar las siguientes acciones:                                                                                                    |
| 1. Si es la primera v ez que ingresa el botón adjuntar estara habilitado para que realice el cargue del documento de inv estigación.                                                                                                    |
| <ol> <li>Recuerde que solo se permitira cargar un unico archivo por versión en formato PDF con un peso maximo de 30Mb, si desea habilitar<br/>nuevamente el boton adjuntar elimine el archivo pdf cargado y genere una nueva versión del archivo.</li> </ol> |
| 3. Luego de realizar el cargue del proyecto de inv estigación seleccione el botón guardar para almacenar los cambios realizados.                                                                                                    |
| 4. En la columna estado se presentaran 3 tipos diferentes (creado, aprobado, rechazado)                                                                                                    |
| 5. En la columna comentarios podra unicamente v isualizar los comentarios realizados por el equipo valorador.                                                                                                    |
|                                                                                                    |

4. Dar clic en el botón "**Adjuntar**" para subir al sistema el documento que será revisado por el usuario "**Valorador**".

|                       |                                                                                     | SALUD                                                                                                    | Тторов                                                                                                    | JORNADAS DISTRITALES DE EPIDEMIOLOGÍA Y SALUD F                                                                                                    |
|-----------------------|-------------------------------------------------------------------------------------|----------------------------------------------------------------------------------------------------|----------------------------------------------------------------------------------------------------|----------------------------------------------------------------------------------------------------|
| Co                    | ntrol                                                                               | de versio                                                                                                    | nes proyecto:                                                                                                    | s de investigación                                                                                                    |
|                       | Señor in                                                                            | westigador en la                                                                                                    | a siguiente tabla usted                                                                                                    | podra realizar las siguientes acciones:                                                                                                    |
| 1<br>2<br>3<br>4<br>5 | 1. Si es la p<br>2. Recuerd<br>nuevam<br>5. Luego d<br>4. En la col<br>5. En la col | rimera v ez que le<br>le que solo se per<br>ente el boton adj<br>e realizar el cargi<br>umna estado se j<br>umna comentari | ngresa el botón adjuntar<br>mitira cargar un unico a<br>untar elimine el archivo<br>ne del proyecto de inv es<br>presentaran 3 tipos difer<br>os podra unicamente vi<br>o se ha subido ningún a | r estara habilitado para que realice el cargue del documento de inv estigación.<br>rchivo por versión en formato PDF con un peso maximo de 30Mb, si desea habilitar<br>pdf cargado y genere una nueva versión del archivo<br>tigación seleccione el botón guardar para armacenar los cambios realizados.<br>entes (creado, aprobado, rechazado)<br>sualizar los comentarios realizados por el equipo valorador. |
| 1                     | Versión                                                                             | Nombre del proye                                                                                                    | icto de invistigación N                                                                                                    | ombre usuario Nombre del grupo de investigación Comentarios Estado Acciones                                                                                                    |
| 1                     |                                                                                     |                                                                                                    |                                                                                                    |                                                                                                    |

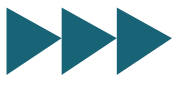

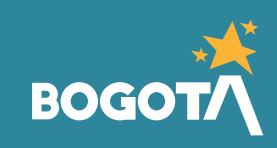

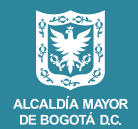

SECRETARÍA DE

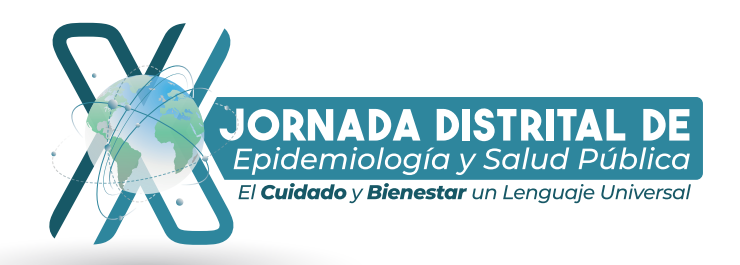

5. Se muestra en pantalla la ventana que permite al usuario seleccionar el documento que requiere subir al sistema de "Jornadas Distritales de Epidemiología y Salud Pública".

| Organize · New fold | tr                                       |                    |                     |             | B . D .               |                                                                                                    |
|---------------------|------------------------------------------|--------------------|---------------------|-------------|-----------------------|----------------------------------------------------------------------------------------------------|
| Local Disk (D)      | Nome                                     | Date modified      | Type<br>rive concer | Size        |                       | PLOGÍA Y SALUD I                                                                                                    |
| QuerysSSD           | DCIM                                     | 9/20/2020 5:53 PM  | File folder         |             |                       |                                                                                                    |
| CneDrive - Persor   | DCIM_2020_01_12                          | 9/20/2020 5:54 PM  | File folder         |             |                       |                                                                                                    |
|                     | Desarrollo                               | 6/30/2022 3:51 PM  | File folder         |             |                       |                                                                                                    |
| This PC             | EnterpriseArchitech                      | 8/3/2022 4:57 PM   | File folder         |             |                       |                                                                                                    |
| 30 Objects          | flutter                                  | 5/20/2021 10:40 PM | File folder         |             |                       |                                                                                                    |
| Cesktop             | Fondos                                   | 5/27/2022 1-25 PM  | File folder         |             |                       | n.                                                                                                    |
| Documents           | iMobie .                                 | 6/21/2022 8/25 PM  | File folder         |             |                       | abilitar                                                                                                    |
| Downloads           | MobieBackup                              | 6/21/2022 8:15 PM  | File folder         |             |                       | -                                                                                                    |
| A Music             | 🔜 italian job                            | 6/6/2021 10:30 AM  | File folder         |             |                       |                                                                                                    |
| Pictures            | MiniTool Power Data Recovery 7.0 + All E | 9/20/2020 5:55 PM  | File folder         |             |                       |                                                                                                    |
| Ulders              | MS                                       | 11/13/2020 8:59 PM | File folder         |             |                       |                                                                                                    |
| E louis             | Node/5                                   | 9/20/2020 5:56 PM  | File folder         |             |                       |                                                                                                    |
| Local Disk (C)      | Declaration of Conformity.pdf            | 4/17/2018-8:39 PM  | Adobe Acrobat D     | 112 KB      |                       |                                                                                                    |
| Local Disk (D.)     | MCP_Cen_Paths_09_24_18.pdf               | 1/24/2019 2:48 PM  | Adobe Acrobat D     | 1,363 KB    |                       |                                                                                                    |
| Network V           | One (1) Year Standerd Limited Warranty   | 6/14/2018 7:47 PM  | Adobe Acrobet D     | 126 KB      |                       | v                                                                                                    |
| Filen               | ame                                      |                    |                     | V Adobe Acr | obat Document (*.pr ~ | A second second s |
|                     |                                          |                    |                     | Open        | Cancel                | 20076                                                                                                    |

6. Se muestra en pantalla el nombre del archivo cargado, de clic en el botón "**Guardar**".

| ontrol de versiones proyecto                                                                                                    | os de investigación                                                                                                    |
|----------------------------------------------------------------------------------------------------|----------------------------------------------------------------------------------------------------|
| Señor investigador en la siguiente tabla uste                                                                                                    | d podra realizar las siguientes acciones:                                                                                                    |
| <ol> <li>Recuerde que solo se permitira cargar un unico<br/>nuevamente el boton adjuntar elimine el archivi<br/>Luego de realizar el cargue del proyecto de invie<br/>4. En la columna estado se presentaran 3 tipos dífe<br/>5. En la columna comentarios podra unicamente vi-</li> </ol> | archivo por versión en formato PDF con un peso maximo de 30Mb, si desea habilitar<br>o pdf cargado y genere una nueva versión del archivo.<br>estigación seleccione el botón guardar para afmacenar los cambios realizados.<br>arentes (creado, aprobado, rechazado)<br>v isualizar los comentarios realizados por el equipo valorador. |
| ADJUNTAR One (1) Year Standard Limite                                                                                                    | ed Warranty.pdf                                                                                                    |
|                                                                                                    |                                                                                                    |

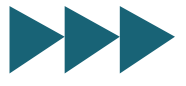

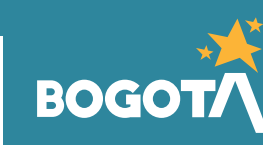

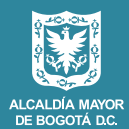

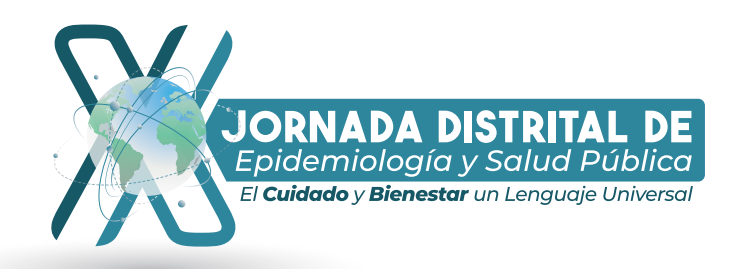

7. Se muestra una pantalla emergente indicándole al usuario si desea que su investigación sea de conocimiento público o privado, con las opciones **"Si**" o **"No**"

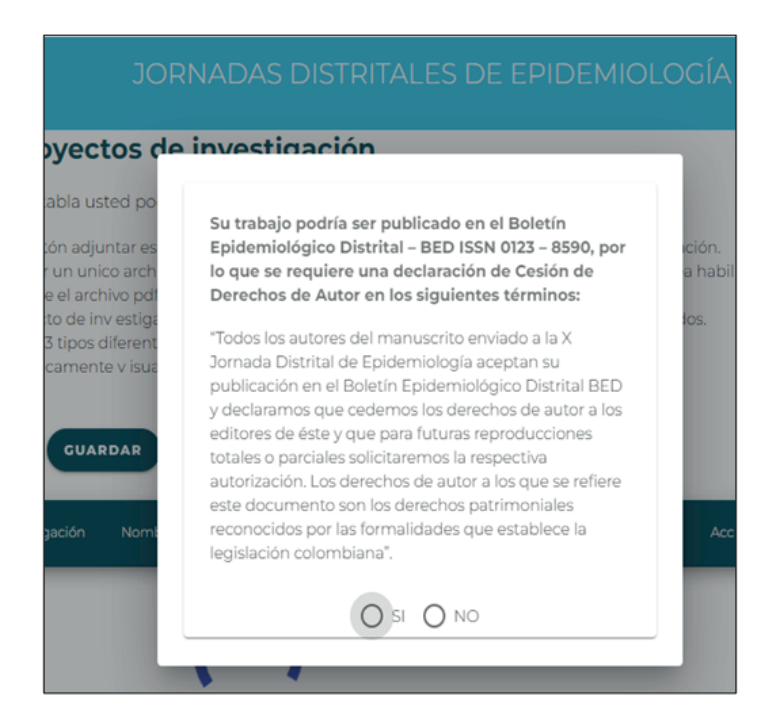

8. Una vez el usuario seleccione la opción de su preferencia, se muestra una grilla (recuadro) con la información del archivo publicado por el usuario "**Investigador**"

| Versión | Nombre del proyecto de investigación | Nombre usuario | Nombre del grupo de investigación | Comentarios | Estado | Acciones |
|---------|--------------------------------------|----------------|-----------------------------------|-------------|--------|----------|
| 1       | pruebas                              | sandra quiroga | SDS pRUEBAS                       |             | Creado | J F      |

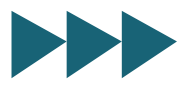

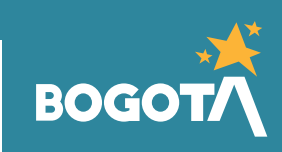

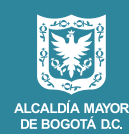

SECRETARÍA DE

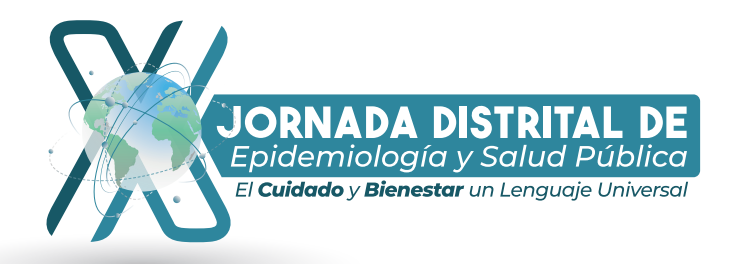

9. A la cuenta de correo electrónico del usuario "**Investigador**" se envía una notificación indicando que se registró un nuevo documento.

|   | Nuevo documento!!! (Danso) Rockida k                                                                                                    |
|---|----------------------------------------------------------------------------------------------------|
| 4 | test sad<br>para mi v                                                                                                    |
|   | 7⁄4 inglés + > español + Traducir mensaje                                                                                                    |
|   | Holatti                                                                                                    |
|   | 🕎 informamos que ha llegado un nuevo documento.                                                                                                    |
|   | Nombre Archivo: One (1) Vear Standard Limited Warranty.pdf<br>Nombre del Investigador: Victor Trujilio<br>Email del Investigador: <u>Invillio soci@omail.com</u> |
|   | Telefono: 31111110<br>Oracias                                                                                                    |
|   | ( - Records) ( - Records)                                                                                                    |
|   | ( Hellower ( Hellower )                                                                                                    |
|   |                                                                                                    |

10. Una vez el documento sea revisado por el validador, al correo electrónico del usuario "Investigador" se envía una notificación indicando que se ingresó un comentario a la investigación publicada.

| 5           | SDS, Postulación de trabajos de investigación <investigaciones@saludcapital.gov.co><br/>Para: Usted</investigaciones@saludcapital.gov.co> | ← <b>《</b> → …<br>Mar 27/09/2022 10:32 AM |
|-------------|----------------------------------------------------------------------------------------------------|-------------------------------------------|
| Hola!!      | I                                                                                                    |                                           |
| Por fav     | or revisa el proyecto postulado en las Décimas Jornadas Epidemiologícas y Salud Pública, tienes algunos cor                               | nentarios.                                |
| Gracia      | 5.                                                                                                    |                                           |
| (<br>(<br>( | Responder 🖉 🦳 Reenviar                                                                                                    |                                           |

11. El usuario investigador deberá ingresar nuevamente a la aplicación y validar los **comentarios** (dar clic en comentarios).

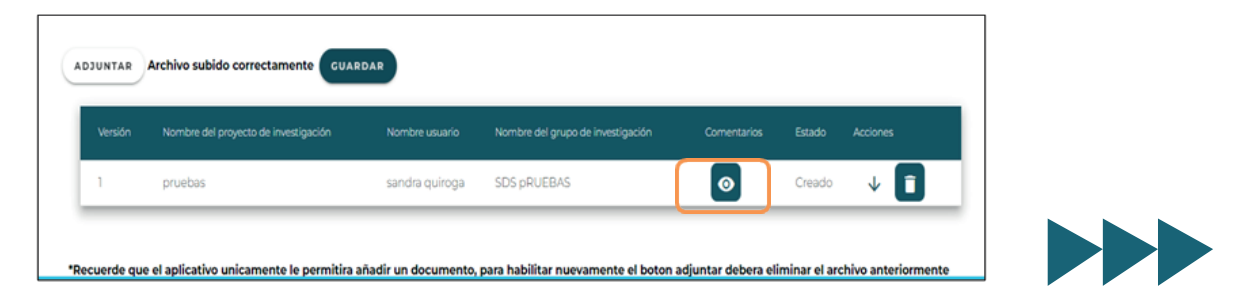

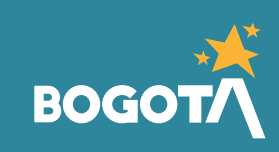

SECRETARÍA DE

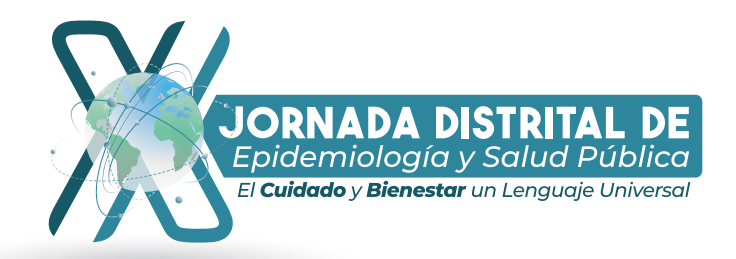

12. Para adjuntar nuevamente el documento con las correcciones deberá borrar el actual, dando clic en el icono de **borrar.** 

| Versión | Nombre del proyecto de investigación | Nombre usuario | Nombre del grupo de investigación |   | Estado |            |
|---------|--------------------------------------|----------------|-----------------------------------|---|--------|------------|
| 1       | pruebas                              | sandra quiroga | SDS pRUEBAS                       | 0 | Creado | v <b>П</b> |

13. Se envía una notificación al correo registrado una vez cambie el estado de su investigación (**rechazado o aprobado**), luego de ser revisada por el usuario rol "Validador".

| ADJUNTAR Aún no se ha subido ningún archivo. |                                      |                 |                                    |             |          |          |
|----------------------------------------------|--------------------------------------|-----------------|------------------------------------|-------------|----------|----------|
| mión                                         | Nombre del proyecto de Investigación | Nombre Lauario  | Nombre del grupo del investigación | Comentarios | Estado   | Acciones |
|                                              | nombre proy                          | Victor Trujillo | nombre grupo inv                   | 0           | Aprobado | * 🗖      |

| Actualización de documento. (Externo)                                                                                                    |                                                              | 0       |
|----------------------------------------------------------------------------------------------------|--------------------------------------------------------------|---------|
| test ssd<br>para mi +                                                                                                    | jue, 1 sept, 10:55 🔥                                         | 5       |
| Hola!!!                                                                                                    |                                                              |         |
| Felicitaciones tu proyecto ha sido Aprobado y sera publicado en las Decimas Jornadas Epidem<br>estaremos contactandonos contigo por medio del correo electronico almacenado para continua | iologicas y de Salud Pública, posterio<br>ar con el proceso. | ormente |
| Gracias.                                                                                                    |                                                              |         |
|                                                                                                    |                                                              |         |
| [Mensaje recortado] Ver todo el mensaje                                                                                                    |                                                              |         |
| ← Responder ↔ Reenviar                                                                                                    |                                                              |         |

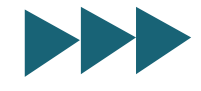

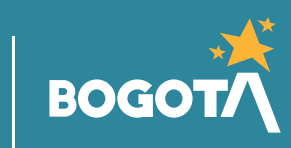

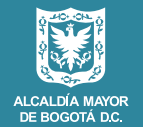

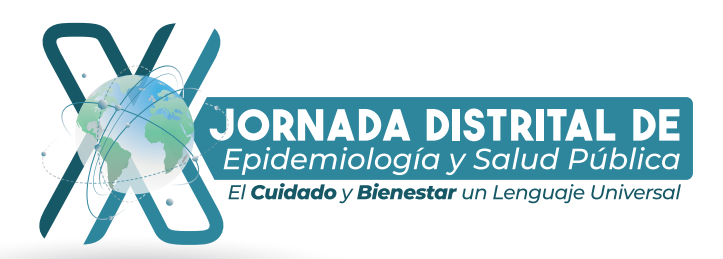

| 3 |
|---|
|   |

### **RECUPERAR CONTRASEÑA**

1. Dar clic en ¿Olvidó su contraseña?

|                 | Iniciar sesión                                  |
|-----------------|-------------------------------------------------|
| Inicia<br>elect | ar sesión con su dirección de correo<br>trónico |
| þir             | ección de correo electrónico                    |
| Co              | ntraseña                                        |
| -               |                                                 |
| ¿Olvid          | ó su contraseña?                                |
| ¿Olvid          | ó su contraseña?<br>Iniciar sesión              |

2. Digitar su email registrado en la creación de usuario y dar clic en **enviar código de verificación**.

 Detalles del usuario

 email@email.com

 Enviar código de verificación

 Continuar

3. Digite el código de verificación enviado al correo y de clic en **verificar código.** 

|   | Detalles del usuario                                                                                           |
|---|----------------------------------------------------------------------------------------------------|
|   | Se ha enviado el código de verificación a su Bandeja de<br>entrada. Cópielo en el siguiente cuadro de entrada. |
| [ | email@email.com                                                                                                |
|   | Código de verificación                                                                                         |
|   | Verificar código Enviar código nuevo                                                                           |
|   | Continuar                                                                                                    |
|   |                                                                                                    |
|   |                                                                                                    |
|   |                                                                                                    |

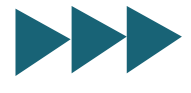

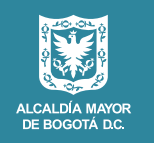

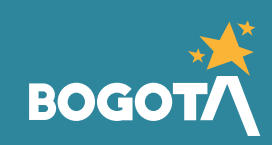

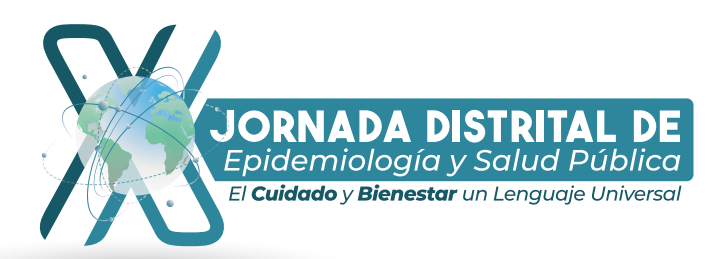

4. Una vez validado el correo de clic

| en <b>continuar.</b>                                         |
|--------------------------------------------------------------|
| BOGOTÁ                                                       |
| Detalles del usuario                                         |
| Dirección de correo electrónico verificada. Puede continuar. |
| email@email.com                                              |
| Cambiar correo electrónico                                   |
| Continuar                                                    |
|                                                              |

5. Digitar nueva contraseña, confirmar nueva contraseña y dar clic en **continuar**.

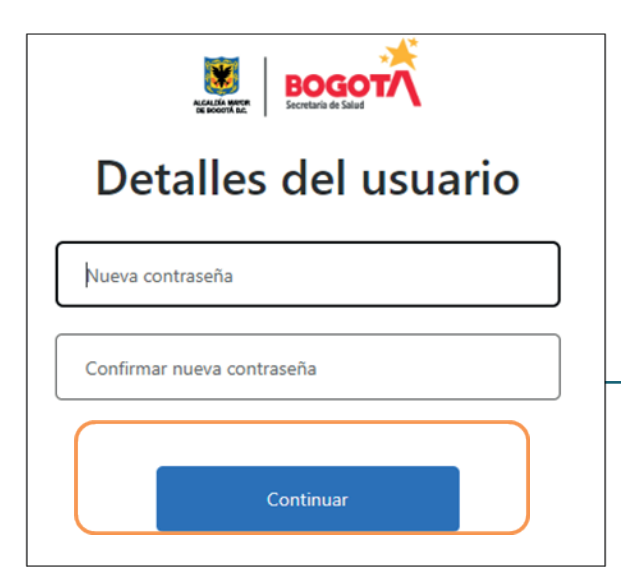

6. Tener presente los criterios para asignar la nueva contraseña de lo contrario no le permitirá crearla.

|                                                                                        | BOGOTÁ                                                                                         |
|----------------------------------------------------------------------------------------|------------------------------------------------------------------------------------------------|
| Det                                                                                    | alles del usuario                                                                              |
| Los campos de<br>la misma conti                                                        | e entrada de contraseña no coinciden. Escriba<br>raseña en ambos campos y vuelva a intentarlo. |
| La contraseña<br>elementos:<br>- letra minús<br>- letra mayús<br>- número<br>- símbolo | debe tener al menos 3 de los siguientes<br>cula<br>cula                                        |
|                                                                                        | 1                                                                                              |
|                                                                                        |                                                                                                |
|                                                                                        | Continuar                                                                                      |
|                                                                                        |                                                                                                |

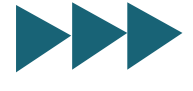

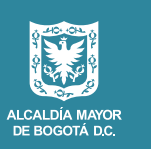

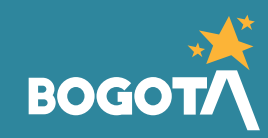